Springdale Parent/Guardians,

Welcome to the Dynamos' Portal for Family ID. Below you will be able to complete all parts of the PIAA mandatory Pre-Participation Physical Exam **EXCEPT** for the Section 6 which is the doctor's clearance form. The Section 6 or doctor's clearance page can be either uploaded directly to the Family ID portal or a hard copy can be delivered to TWO LOCATIONS. Those locations are: Main Office of the High School or the Athletic Training Room. This form **SHOULD NOT** be handed to a member of your daughter/son's teams coaching staff. Your child's physical exam is good for the entire academic year. Driver's license physicals, work permit physicals, and department of health physical forms are NOT accepted in place of these forms. It also should be noted that physical vaccination forms for incoming freshmen will not be accepted in lieu of these forms and should be turned in separately from this form. A PIAA pre-participation physical must be turned in and signed by a physician after June 1st 2021. A PIAA pre-participation physical is effective until May 31st of that school year or the conclusion of the spring sports season. If your child is going in for physicals provided by the school, please have your child's FamilyID completed before they are seen by the physician. This is necessary for the physician to have access to your child's medical history. Registration opens June 1, 2021.

Sincerely,

Maggie Sturgill, MS, LAT, ATC, CES, PES UPMC Sports Medicine Springdale Jr/Sr High School Athletic Trainer

## **REGISTRATION PROCESS:**

A parent/guardian should register by clicking on this link:

https://www.familyid.com/allegheny-valley-sd-athletics/allegheny-valley-school-district-fall-athletic-registrationn-2021-2022

## Follow these steps if you do not have an account:

- 1. To find your program, click on the link provided by the Organization above and select the registration form under the word *Programs*.
- 2. Next click on the blue *Register Now* button and scroll, if necessary, to the *Create Account/Log In* green buttons. If this is your first time using FamilyID, click *Create Account.* Click *Log In*, if you already have a FamilyID account.
- 3. Create your secure FamilyID account by entering the account owner First and Last names (parent/guardian), Email address and password. Select I Agree to the FamilyID Terms of Service. Click Create Account.
- 4. You will receive an email with a link to activate your new account. (If you don't see the email, check your Email filters (spam, junk, etc.).
- 5. Click on the link in your activation Email, which will log you in to FamilyID.com
- 6. Once in the registration form, complete the information requested. All fields with a red\* are required to have an answer.
- 7. Click the **Continue** button when your form is complete.
- 8. Review your registration summary.
- 9. No Payment Required or Alternate Payment Method (check, cash, non-FamilyID payment site)
- **10.** Click the blue **Submit** button. After selecting **Submit**, the registration will be complete. You will receive a completion email from FamilyID confirming your registration.

## If you already have an account please follow the following steps to register your child:

- 1. Once logged in to <u>FamilyID.com</u> as an existing user, you are brought to your **Dashboard**. Select the blue link with your organization's name or Allegheny Valley School District, select PA, and select **Find**.
- 2. Scroll through the search results to find your program. Select the blue link under the **Programs** header to access the registration form for the program. Scroll through the registration form and click the **Register Now** button
- 3. Click the section you want to register for. To register a participant, click on the menu bar that states **Click here to SELECT** or **CREATE participant**. You will not be able to edit any of the fields until you make your selection.
- 4. You have the choice to use saved data if you have a family member with information already saved in your FamilyID account. You can also add a new family member by selecting **CREATE NEW participant.**
- 5. If using information for a saved participant, the form will auto-populate with your existing information after you have made your selection. If creating a new participant, simply complete all fields, and continue to scroll through the form until you reach the very bottom of the page. **Make sure to do the following:** Any questions that have not been answered before will need to be completed. Check over your form to make certain that all required fields are filled in.
- 6. After you have completely filled in the form, click on the **Continue** button. A summary of the registration will be displayed. To complete your registration, you will need to select the **Submit** button for your registration.

## SUPPORT:

- If you need assistance with registration, **contact** FamilyID at: **support@familyid.com** or **781-205-2800 x1**.
- Support is available 7 days per week and messages will be returned promptly.